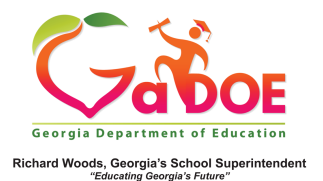

## **Additional Years of Data**

 The default display within the Historical Dashboard details pages of SLDS data for Enrollment, Attendance and Local Assessment is for the most recent year of data, as well as the main page of Lexile and TestPad.

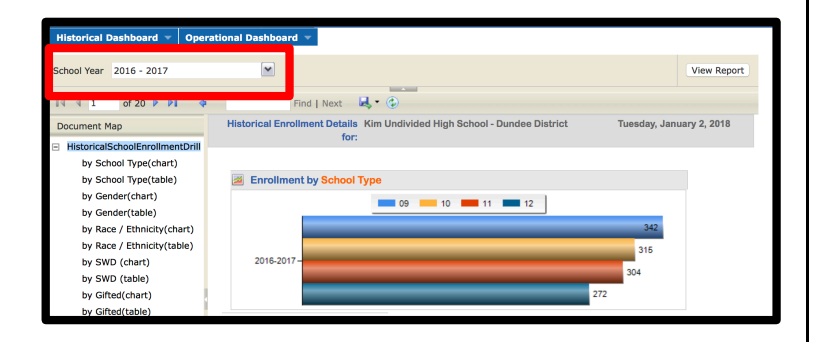

 Charts and tables can be customized to display different years or multiple years of data. To view a different year of data, click the drop-down arrow beside the "School Year" box, then select the desired year or years.

| Historical Dashboard 🔻 Operational Dashboard 🔻 |                                                        |       |             |
|------------------------------------------------|--------------------------------------------------------|-------|-------------|
| School Year                                    | 2016 - 2017                                            |       | <b>~</b>    |
| I I                                            | <ul> <li>✓2016 - 2017</li> <li>✓2015 - 2016</li> </ul> | ,     | Find        |
| <ul> <li>Historical</li> </ul>                 | ✓2014 - 2015 ✓2013 - 2014                              | ;     |             |
| by Scl<br>by Scl                               | ✓2012 - 2013 ✓2011 - 2012                              | -<br> | rollment by |
| by Ge                                          |                                                        |       |             |

3. Click the "View Report" button to display the selected year/years data.

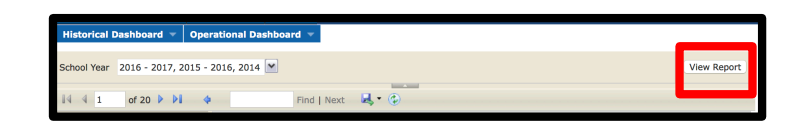

4. The page will reflect data available for the year/years selected.

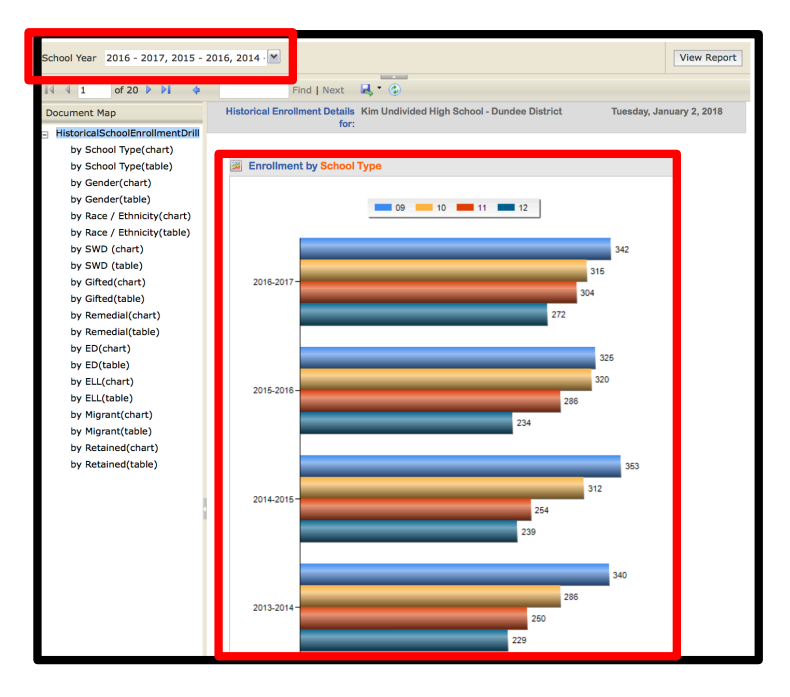

For more information on assessment data, see the Assessment Dashboard, More Button and Assessment Dashboard 5 Steps.